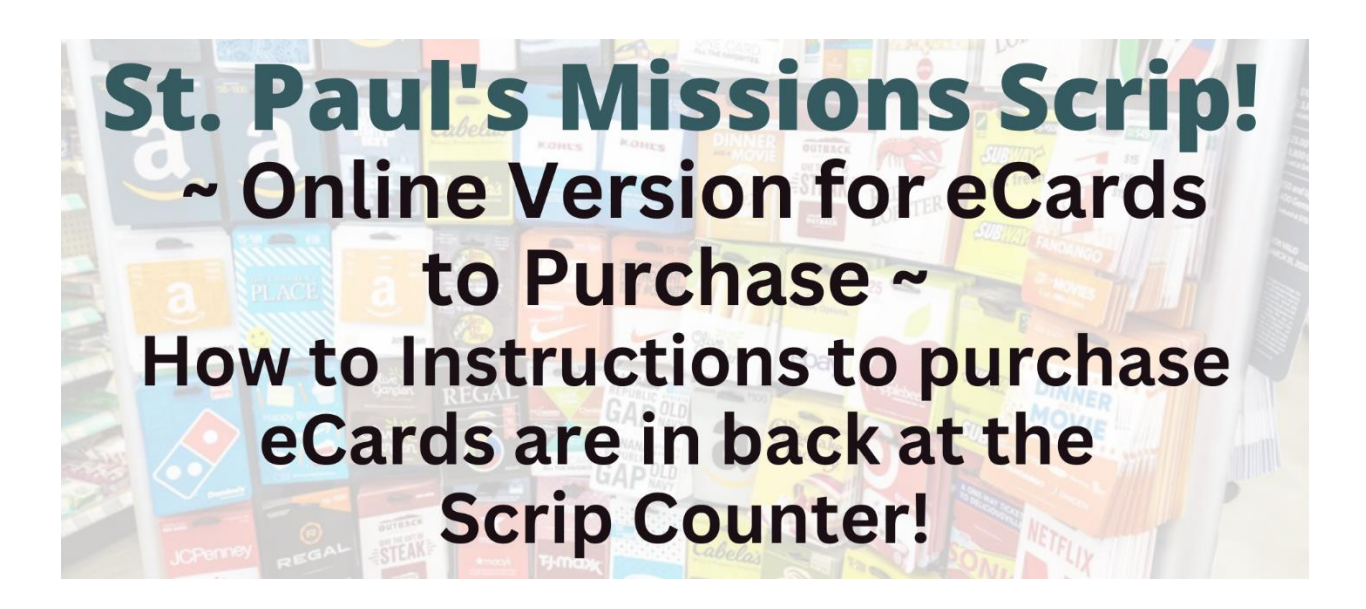

Get Scrip faster! Use ScripNow

This is the quickest way to get Scrip. With ScripNow eCards, you can purchase and print scrip from home and get shopping in minutes!

## How to Register

- · Create a ShopWithScrip account.
- · Go to <u>www.shopwithscrip.com</u>
- · Click on the "Register" button at the top of the page
- Then click on "Join a Scrip Program"
- Enter St. Paul Missions Scrip Online enrollment code: D2FBA85F4925
- · Fill in all the required information and click "Register"
- Select 2 challenge questions and provide answers which are required if you forget your password. These are case sensitive.
- <sup>.</sup> Manage your account though your Dashboard
- <sup>.</sup> Click on the "Dashboard" link at the top of the page.
- <sup>.</sup> Here you can check your account activity.

## Place an Order

- <sup>•</sup> Log into your ShopWithScrip account.
- <sup>.</sup> Find the Card Type in left hand column
- · Choose ScripNow
- <sup>.</sup> Browse the more than 250 available brands and make your choices.

• For most, choose any amount in increments of \$10 between the maximum and minimum listed.

- <sup>.</sup> Pay and receive an eCard in minutes.
- <sup>.</sup> Print the ScripNow right from your account and redeem in the store.
- <sup>.</sup> Or enter the eCard code for online purchases.

**Just a warning** – If you order cards that are not ScripNow and use Presto Pay, the cards will arrive within a week, but there is a \$7.75 shipping fee.

## Have Questions? Call the Church Office and talk to Danette to help you through these steps!

QR Code for Scrip Online

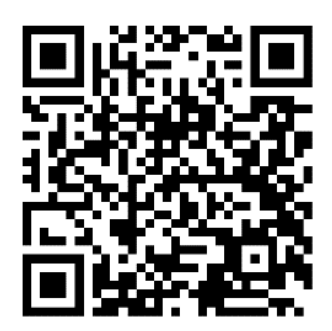